## Presentare l'istanza come autonomi e cococo ex art. 27 e ss del DL 18/2020 – Allegato ad Arsea Comunica n. 59 del 28/03/2020

1. Una volta in possesso del codice PIN si accede al sito <u>www.inps.it</u> per cliccare su Entra in MyINPS

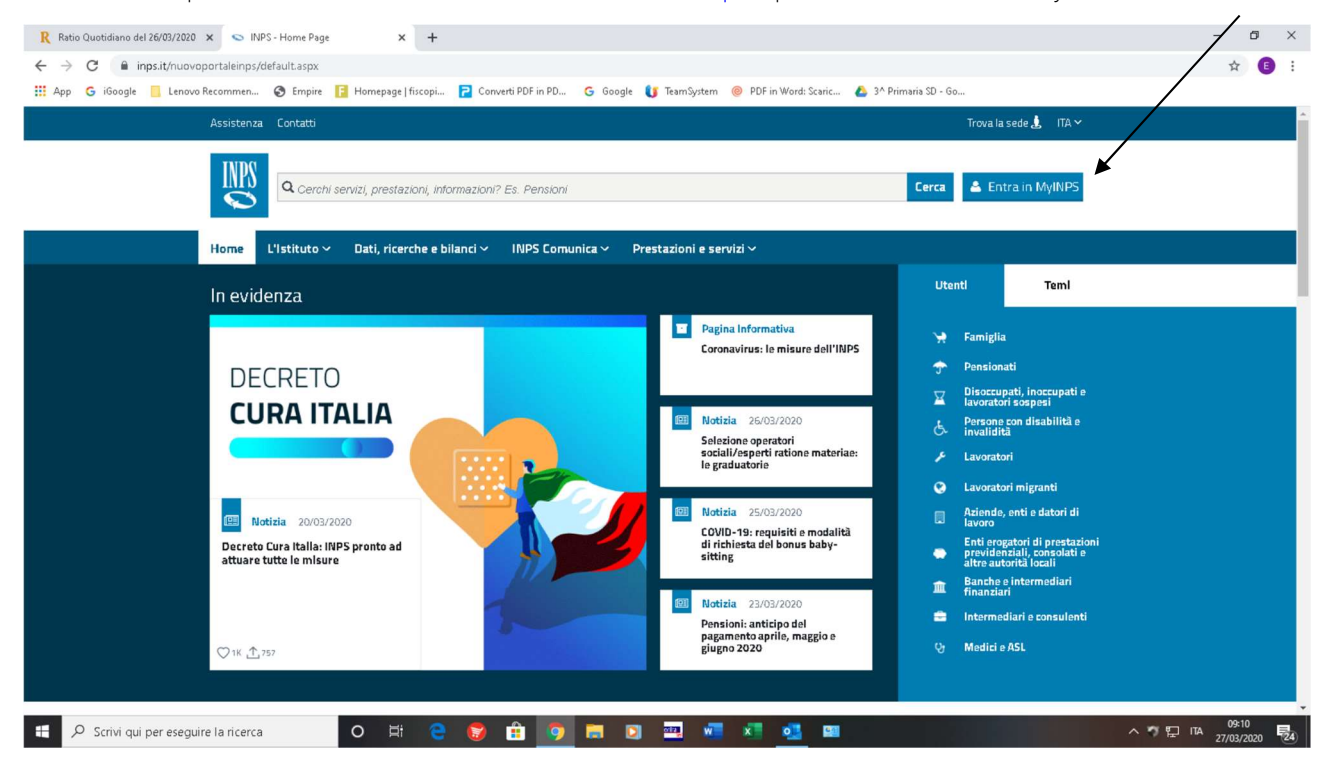

## 2. Si inseriscono le credenziali di accesso

| 🥂 Ratio Quotidiano del 26/03/2020 🗙 👟 INPS - Autenticazio                                                                        | ne x +                                                                                                    | - 0 ×                 |
|----------------------------------------------------------------------------------------------------|----------------------------------------------------------------------------------------------------|-----------------------|
| ← → C 🔒 serviziweb2.inps.it/PassiWeb/jsp/login.js                                                                                | p?uri=https%3a%2f%2fwww.inps.it%2fmyinps%2fdefault.aspx&S=S                                                                                                    | or 🚖 🖪 🗄              |
| 👯 App 💪 iGoogle 📙 Lenovo Recommen 🔇 Empire                                                                                       | 📔 Homepage   fiscopi 🔁 Converti PDF in PD 🔓 Google 🚺 TeamSystem 🍥 PDF in Word: Scaric 🝐 3^ Primaria SD - Go                                                                                                    |                       |
| L'Istituto Dati, ricerche e bilanci Avvisi, bandi e fatturazione INPS Comunica Prestazioni e servizi Amministrazione trasparente |                                                                                                    | Assistenza Contatti 🔧 |
| © Indietro Vai a MyINPS                                                                                                    | ٩                                                                                                    | Cerca                 |
| 🕷 / Prestazioni e Servizi / Autenticazione                                                                                       |                                                                                                    |                       |
|                                                                                                    | Autenticazione   PIN SPID CIE CNS   Codice Fiscale   Codice Fiscale   PIN Marcentiation   Per l'accesso ai servizi online INPS è necessario avere un PIN rilasciato dall'Istituto, o una identità   SPID almeno di livello 2, o una Carta di identità elettronica 3.0 (CIE), o una Carta Nazionale dei Servizi (CNS).   Istruzioni per l'accesso   Hai smarrito il tuo PIN7   Richiedi e gestisci il tuo PIN |                       |

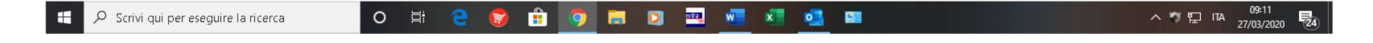

3. Si accede così alla propria pagina personale (comparirà in alto a sinistra "benvenuto Marco Bianchi"). Si clicca su HOME PAGE: digitare SULLA BARRA DI RICERCA "domande per prestazioni al sostegno del reddito" e si aprirà una tendina con varie opzioni ... scegliete **Prestazioni a sostegno del Reddito: accesso al portale**\_

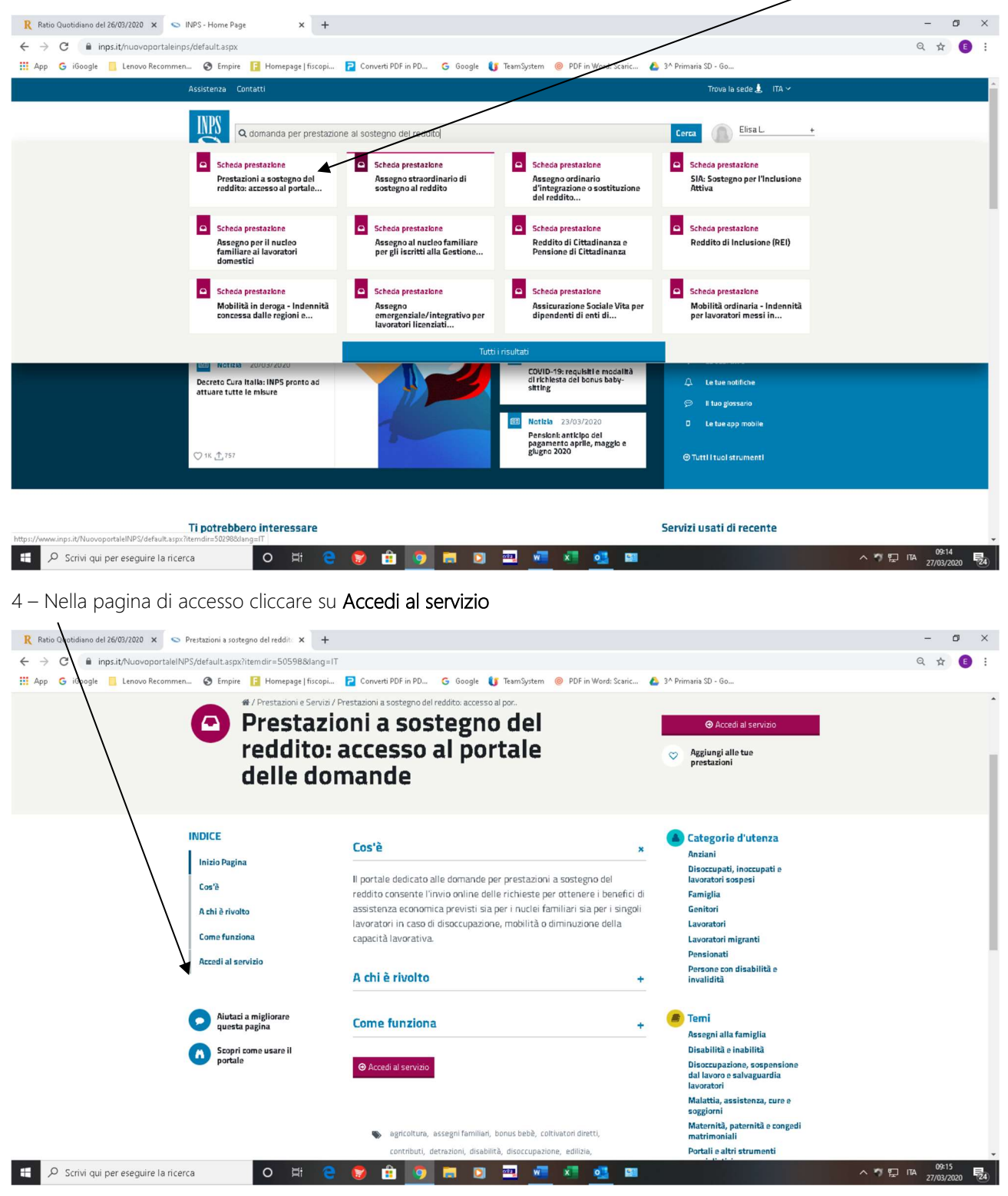

5 – Cliccare su Domande per Prestazioni a sostegno del reddito.

## Servizio

Prestazioni a sostegno del reddito: accesso al portale delle domande Persone+

- Servizio Desktop
- Domande per Prestazioni a sostegno del reddito
- 6 Si entra così nella HOME PAGE delle domande. Cliccare su Indennità Covid 19

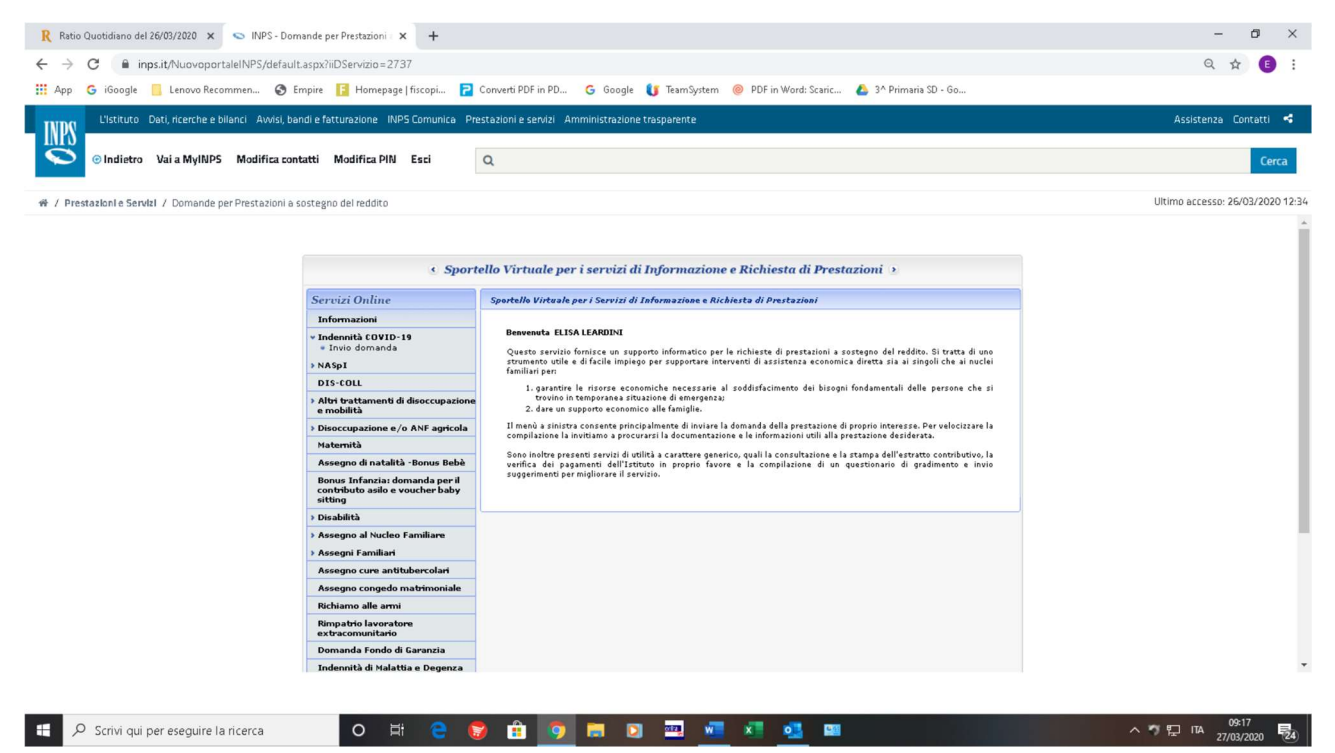

7 – Si aprirà la pagina di compilazione della domanda. La procedura dovrebbe riportare già i Vs dati anagrafici. Ad oggi non è ancora possibile compilare nulla in merito.

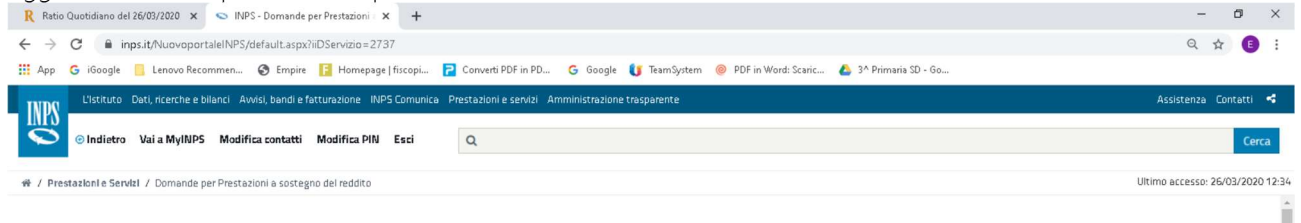

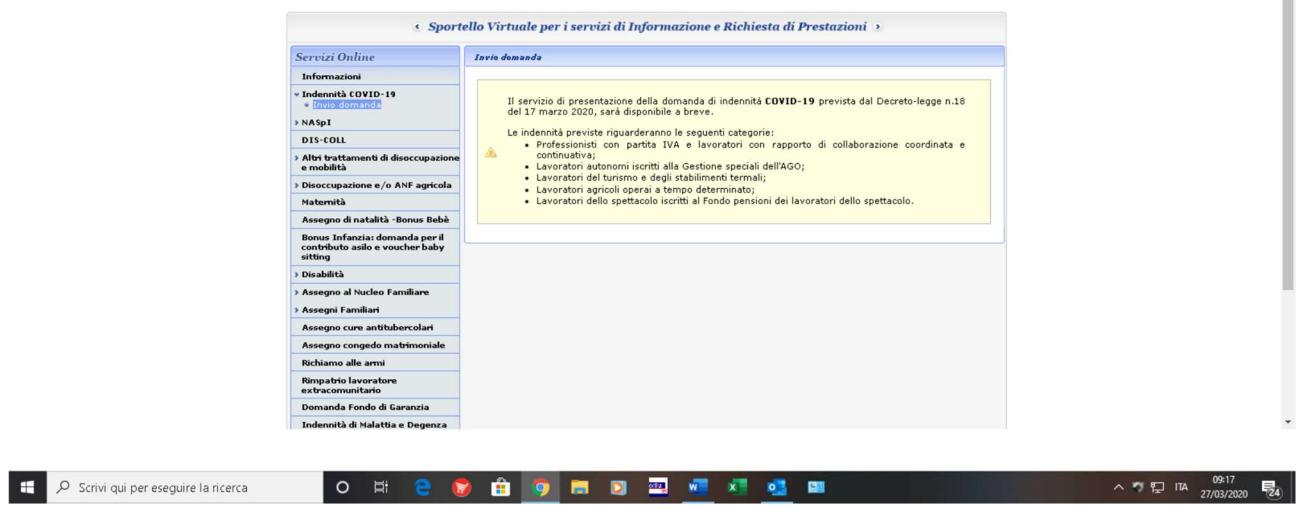